### MINI-LINUX AUF 4 MBYTE SELBST GEBAUT

# **Dich krieg ich klein!** Dutzende Systembibliotheken, ein aufwändiges Init und viele

bereits beim Start notwendige Tools sorgen dafür, dass selbst

schlanke Distributionen kaum in den zweistelligen MByte-Be-

reich abzuspecken sind. Radikal weniger geht mit der BusyBox,

die z. B. auch in der FRITZ!Box Verwendung findet: Ein einziges

Binary enthält alle Linux-Standardtools.

C chon die ersten Unix-Systeme bewegten

Dicke monolithische Kernel, umfangreiche

Bibliotheken und nicht zuletzt die enorme

Werkzeugsammlung machen ein normales

Unix oder Linux schon ohne grafische Ober-

fläche zu einem System, das keinen Platz

mehr auf Disketten oder in einem kleinen

Flash-Speicher findet. Doch in den letzten

Jahren wurde Linux immer beliebter beim

Einsatz auf Routern, Appliances, Mobiltelefo-

nen oder PDAs. Eines der bekanntesten Bei-

spiele ist auch AVMs FRITZ!Box. Zwei Kompo-

nenten aus der Embedded-Entwicklung hal-

ten dieses Linux kompakt: Die Erste ist die

BusyBox, ein Multicall-Binary, also eine ein-

zige Binärdatei, auf die viele Softlinks zeigen.

Je nachdem, mit welchem Namen man die

BusyBox aufruft, verhält sie sich wie das ent-

07:21:27 MDT) wul rik Andersen, Rob

[function] [argu

sich im zweistelligen MByte-Bereich:

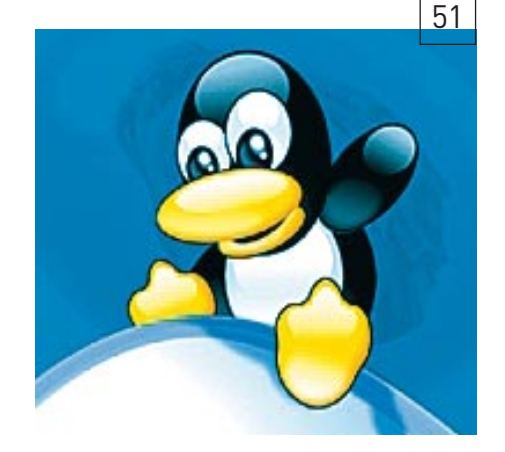

Jetzt können Sie mit dem Befehl *chroot* in das uClibc-Linux wechseln, wo Ihnen alle Tools zur Erstellung der BusyBox bereitstehen:

LC\_ALL=C chroot uclibc-chroot/

#### Wichtigste Komponente: BusyBox

Auch die zum Zeitpunkt der Entstehung dieses Artikels aktuellste BusyBox (Version 1.5.1) finden Sie als Quellcode-Paket auf der Heft-DVD. Entpacken Sie diese in */tmp* und wechseln Sie in das entstandene Verzeichnis, wo Sie das Menü-basierte Konfigurations-Frontend aufrufen:

make menuconfig

Denken Sie bei der Auswahl der Tools daran, dass einzelne zusätzliche Werkzeuge oder die Auswahl luxuriöser Aufrufparameter oft nur einige Kilobyte zusätzlichen Speicher benötigen, aber die Arbeit mit dem Mini-Linux später deutlich vereinfachen können. Keinesfalls vergessen sollten Sie *init*, es wird später für den Systemstart benötigt, und die Shells *ash* oder *lush*.

In der Vergangenheit schlug bei einigen Versionen der BusyBox das *make menuconfig* in einer uClibc-Chroot-Umgebung fehl. In diesem Fall muss die Konfiguration im Host-System vorgenommen werden, wobei penibel darauf zu achten ist, vorher und nachher aufzuräumen, damit keine gegen Glibc kompilierten Binärdateien zurückbleiben:

make clean make menuconfig make clean

Alternativ können Sie natürlich auch die auf DVD beiliegende Konfigurationsdatei verwenden, welche Sie nach *.config* im BusyBox-Quellcode-Verzeichnis kopieren. Gebaut und installiert wird mit bekannten Befehlsfolgen:

Alles drin: Die BusyBox vereint in einem Binary mit ca. 500 KByte viele Linux-Standardtools – die ideale Basis für ein Mini-Linux.

Installationen von Floppy-Disks. Zweite Komponente ist die kompakte C-Bibliothek uClibc. Sie wurde im Umfeld des uClinux-Projektes für Microcontroller entwickelt, emanzipierte sich und harmoniert auch mit gewöhnlichen Kerneln. Die uClibc ist kompakt und benötigt wenig Arbeitsspeicher zur Laufzeit. Zudem lassen sich mit der uClibc auch für die Nutzerauthentifizierung notwendige Programme statisch linken - die gewöhnliche glibc bietet diese Möglichkeit nicht. Nun ist für die Erstellung uClibc-basierter Anwendungen auf einem glibc-basierten Linux eine komplette "Crosscompile-Toolchain" notwendig, bestehend aus Compiler, Linker und einigen weiteren Tools. Diese einzurichten, ist jedoch recht aufwändig, weshalb wir zu einem kleinen Trick gegriffen haben: Ein komplettes, uClibc-basiertes Linux dient als Chroot-Umgebung, in der BusyBox und Co. kompiliert werden. Das Mini-Linux finden Sie als Tarball auf der Heft-DVD. Neuere Versionen können Sie mit den Buildroot-Skripten von www.uclibc.org selbst bauen.

sprechende Werkzeug. Entwickelt wurde das

sie als Hilfsmittel für den Start von Linux-

VON MATTIAS SCHLENKER

Nach dem Entpacken der Chroot-Umgebung müssen Sie einige spezielle Dateisysteme in die neue Umgebung mounten:

mount -o bind /dev uclibc-chroot/dev/
mount -t proc none uclibc-chroot/proc/

Der Autor verwendet in der Regel auch ein gemeinsames /tmp:

mount -o bind /tmp uclibc-chroot/tmp/

make make install Die komplette BusyBox finden Sie nun im Unterverzeichnis \_*install*: Einziges Binary dort ist *bin/busybox*, alle weiteren Programme sind Softlinks.

BUSYBOX

52

**SYSTEM & KONFIGURATION** 

Zum Testen der BusyBox und der später fürs Mini-Linux vorgesehenen Programme sowie zur Ermittlung der später benötigten Größe der Initrd empfehlen wir, unter */tmp* ein Verzeichnis anzulegen, in das alle Dateien mit *rsync* kopiert werden:

```
mkdir /tmp/miniroot
rsync -avHP _install/ /tmp/miniroot/
```

Für ein komplettes Linux fehlen in diesem Verzeichnis noch einige Ordner:

Noch lassen sich die BusyBox-Tools nicht verwenden: Es fehlen notwendige Bibliotheken. Welche das sind, ermittelt das Werkzeug *ldd* im Chroot-Käfig – sein Name bedeutet *list dynamic dependencies*:

#### ldd \_install/bin/busybox

Die so ermittelten Dateien und die auf diese verweisenden Softlinks müssen ebenfalls in das Verzeichnis */tmp/miniroot*. Bei einer guten Hand voll Dateien ist der Vorgang noch überschaubar:

rsync -avHP /lib/libcrypt\*so\* /tmp/ miniroot/lib/ rsync -avHP /lib/libm.so\* /tmp/

#### Der Einkaufszettel

• Unser Mini-Linux entsteht in zwei Stufen. Zunächst wird mit dem Buildroot-Script von www.uclibc.org ein uClibc-basiertes Root-Dateisystem mit kompletter Entwicklungsumgebung erstellt:

```
cd buildroot
```

#### make menuconfig

```
make
```

Das rootfs.i686.ext2 genannte Image kann anschließend gemountet und sein Inhalt mit rsync -avHP mountpoint/ ziel/ in ein separates Verzeichnis kopiert werden. Per chroot entstehen dort BusyBox und die weiteren Komponenten des Mini-Systems. Damit das Buildroot-System eingesetzt werden kann, ist eine komplette Toolchain nebst ncurses-Entwicklerbibliotheken notwendig. Sie finden das Buildroot-Paket inclusive unserer Konfiguration und allen notwendigen Quellcodes auf Heft-DVD. Um in der gleichen Umgebung wie wir arbei-

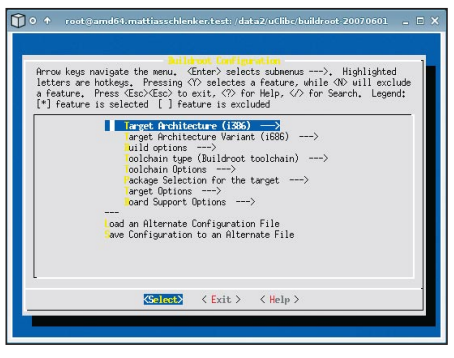

Mit den *Buildroot-Skripten* können Sie eine aktuelle Chroot-Umgebung zum Bauen von Busy-Box und Tools erstellen (auch auf Heft-DVD).

miniroot/lib/
rsync -avHP /lib/libm-\*.so\* /tmp/
miniroot/lib/
rsync -avHP /lib/libc.so\* /tmp/
miniroot/lib/
rsync -avHP /lib/ld-uClibc\*so\* /tmp/
miniroot/lib/
rsync -avHP /lib/libuClibc\*.so /tmp/
miniroot/lib/

#### **Bruder im Geiste: Dropbear**

Einen ähnlichen Ansatz wie BusyBox verfolgt Dropbear, ein kompakter SSH-Client, Server und Schlüsselwerkzeug, wahlweise als separate Binaries oder in einem Binary auf wenigen hundert Kilobyte.

Dessen Konfiguration erfolgt zunächst durch das gewohnte

./configure --prefix=/usr/

Anschließend steht aber ein Eingriff in der Datei *options.h* an, wo der Wert

gesetzt werden muss. So ist sichergestellt, dass auch auf (Firewall-) Systemen mit wenig Entropie die Nutzung des sicheren SSH möglich ist.

Beim Bauen und Installieren müssen die gewünschten Binaries explizit angegeben werden:

make PROGRAMS="dropbear dbclient
→dropbearkey dropbearconvert scp"
make PROGRAMS="dropbear dbclient
→dropbearkey dropbearconvert scp"
→install

Auch die Dropbear-Binaries werden über den Befehl *rsync* in das Verzeichnis /*tmp/miniroot* kopiert:

```
rsync -avHP /usr/sbin/dropbear \
   /tmp/miniroot/usr/sbin
for i in dbclient dropbearkey \
```

```
dropbearconvert scp
```

```
rsync -avHP /usr/bin/$i \
/tmp/miniroot/usr/bin/
```

done

do

Da Dropbear noch Debug-Symbole enthält, sollten Sie alle Binaries noch strippen:

strip /tmp/miniroot/usr/sbin/dropbear
for i in dbclient dropbearkey \

ten zu können, haben wir eine fertige Chroot-Umgebung *uclibc-chroot-20070601*. *tar.bz2* beigelegt. Eine aktuelle Version des Buildroot-Skriptes finden Sie unter http://buildroot.uclibc.org

In der Chroot-Umgebung werden BusyBox 1.5.1 und Dropbear 0.49 gebaut. Wir haben deren Quellcodes und Konfiguration auf Heft-DVD beigelegt. Zudem finden Sie den Tarball einer fertig gebauten BusyBox auf der DVD. Aktuelle Versionen von BusyBox und Dropbear können Sie unter www.busybox.net und http://matt.ucc.asn.au/drop bear herunterladen.

Für den Bau eines eigenen Kernels haben wir den Vanilla-Kernel 2.6.21.5 von http://www.kernel.org beigelegt. Bauen Sie diesen nicht in der Chroot-Umgebung, sondern im Hostsystem. Sollten Sie an dieser Stelle abkürzen wollen, finden Sie auf der DVD einen fertig gebauten Kernel, der die gängigsten Treiber für Dateisysteme, IDE- und SATA-Chipsätze sowie viele Netzwerkchips statisch enthält.

Um das eigene Mini-Linux von USB-Stick, -Festplatte oder CD zu starten, benötigen Sie einen Bootloader. Sowohl *Syslinux* (für FAT16-formatierte USB-Sticks) als auch *Isolinux* (für CDs) sind im Syslinux-Paket 3.51 vorhanden. Aktuelle Versionen finden Sie unter http://syslinux.zytor.com.

Etwas aufwändigere Startup-Skripte, die auch Bootvariablen ("Cheatcodes") auslesen, sowie regelmäßig aktualisierte Tipps zum Bauen mit neueren uClibc-Buildroot-Systemen finden Sie auf der Webseite des Autors unter http://blog.rootserverexperiment.de/category/mini-linux.

Auf der DVD haben wir eine Textdatei untergebracht, welche die Befehle aus dem Fließtext enthält. Sie erspart lästiges Abtippen.

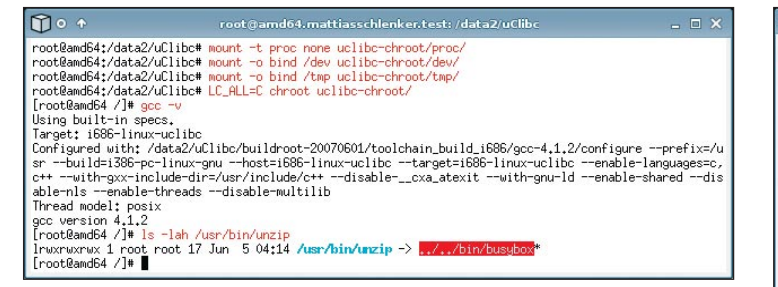

Mittels chroot wechseln Sie in das uClibc-Buildsvstem. Hier steht ein für die kompakte C-Bibliothek uClibc gebauter Compiler zur Verfügung.

> Mit make menuconfig wählen Sie die benötigten Applets der BusyBox aus. Unsere .config finden Sie auf der Heft-DVD.

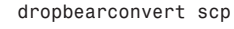

do

strip /tmp/miniroot/usr/bin/\$i done

Wie bei der BusyBox müssen bei Dropbear über den Befehl Idd die benötigten Bibliotheken ermittelt und anschließend kopiert werden:

rsync -avHP /lib/libutil\* /tmp/ ⇔miniroot/lib/ rsync -avHP /lib/libcrypt\* /tmp/ ⇔miniroot/lib/ rsync -avHP /usr/lib/libz\*so\* /tmp/ ⇒miniroot/usr/lib/ rsync -avHP /lib/libgcc\* /tmp/miniroot/ ⇒lib/

#### **Ein erster Test**

In */tmp/miniroot* finden Sie jetzt tatsächlich ein komplettes Linux-System: Der Befehl du

Die BusyBox-Shell ash begrüßt Sie wie nach dem Log-in an einem normalen System und

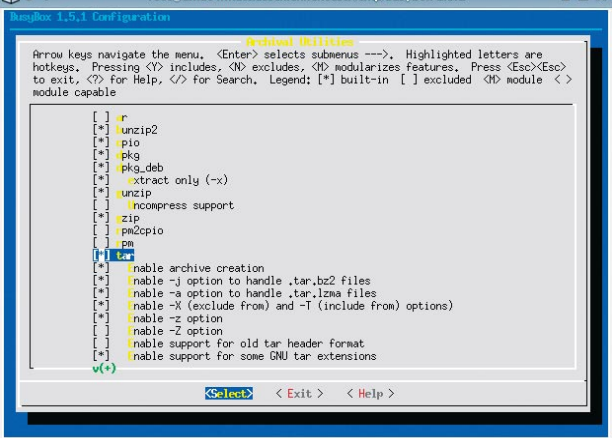

rein subjektiv ist beim Rundgang in der Shell kein großer Unterschied zu einem richtigen Linux spürbar. Sogar die Befehls-History funktioniert. Und mit dem SSH-Client dbclient können Sie Verbindung zu entfernten Rechnern (oder dem Hostsystem) aufnehmen.

Natürlich ist das Linux-System noch nicht komplett. Selbst wenn wir den Kernel außen vor lassen, benötigen wir noch das Init-System, welches beim Systemstart einige Dienste startet und beispielsweise das Netzwerk initialisiert. Üblicherweise kommt in der Initrd - welche ja unser gesamtes Minisystem enthält – ein Script linuxrc zum Einsatz, das benötigte Treiber lädt und das spätere Root-Dateisystem mounten sowie anschließend mit dem Tool *pivot\_root* die Initrd von der Verzeichniswurzel entfernt. All das ist

#### Troubleshooting

In der uClibc-Chroot-Umgebung läuft nicht immer alles glatt. Gelegentlich fehlen Programme oder von der (auch dort vorhandenen) BusyBox bereitgestellte Befehle arbeitet anders als von einigen ./configure-Skripten erwartet. Fehlt ein Befehl wie grep, sollten Sie zunächst mit dem Befehl

#### busvbox

ermitteln, ob die BusyBox den gewünschten Befehl mitbringt und falls ja anschließend einen Softlink setzen:

#### ln -s /bin/busybox /bin/grep

Etwas mehr Aufwand ist notwendig, wenn ein Befehl zwar im uClibc-Entwicklungssystem vorhanden ist, aber nicht wie von einigen Makefiles erwartet funktioniert.

So geschehen ausgerechnet beim Befehl ar, der beim Linken von Programmen notwendig ist. Wir sahen uns deshalb gezwungen, in der Hostumgebung die binutils neu zu bauen und dabei statisch zu linken:

offenbart etwa 500 KByte für Bibliotheken

und jeweils weitere 500 KByte für das Busy-

Box-Binary mit Softlinks sowie die SSH-Tools.

Ein Test dieses Mini-Linux ist wieder mit dem

Chroot-Aufruf möglich, der nach dem Moun-

ten einiger Dateisysteme von außerhalb des

bereits vorhandenen Chroot-Käfiges erfolgen muss. Die Angabe einer Shell beim Chrooten

ist diesmal notwendig, weil das BusyBox-

Minisystem keine Bash enthält, sondern nur

die etwas einfachere ash. Ist die Bash per

Umgebungsvariable als Standardshell defi-

mount -o bind /dev /tmp/miniroot/dev/

mount -t proc none /tmp/miniroot/proc/

LC ALL=C chroot /tmp/miniroot /bin/sh

niert, schlägt sonst der Chroot fehl:

```
tar xvif binutils-2.17.tar.bz2
cd binutils-2.17
./configure --prefix=/usr --disable-
nls
make configure-host
make LDFLAGS="-all-static"
```

Anschließend löschten wir den Softlink /usr/bin/ar auf der BusyBox und kopierten das statische ar aus dem Ordner binutils-2.17/binutils/ nach /usr/bin. Die Kompilation weiterer Pakete klappte danach auf Anhieb. Sollten Sie weitere Befehle im Chroot-System durch statisch gelinkte Binaries ersetzen wollen, reicht in den meisten Fällen als einzige Abweichung vom "Dreisatz"

```
make LDFLAGS="-static"
```

```
oder
```

make LDFLAGS="-all-static"

Nicht immer werden beim make install der BusyBox alle Softlinks sauber gesetzt. Sie können Softlinks zu allen in der BusyBox enthaltenen Tools setzen, wenn Sie nach dem Kopieren der BusyBox (und der von ihr benötigten Bibliotheken), aber vor dem Kopieren weiterer Anwendungen, nach /tmp/miniroot chrooten und dort

#### busybox --install

aufrufen. Das generiert möglichwerweise fehlende Softlinks neu.

54

| <b>SYSTEM &amp;</b> | <b>KONFIGURATIO</b> |
|---------------------|---------------------|
| BUSYBOX             |                     |

Ν

| $\bigcirc \circ \uparrow$                                                                                                    | root@amd64.mattiasschlenker.test: /tmp                                                                                                    | _ 🗆 🗙 |                                                                                                    | root@amd64.mattiasschlenker.test: /tmp                                                                                                    |                                 |
|----------------------------------------------------------------------------------------------------|----------------------------------------------------------------------------------------------------|-------|----------------------------------------------------------------------------------------------------|----------------------------------------------------------------------------------------------------|---------------------------------|
| [root@amd64 tmp]<br>busybox-1.5.1/<br>[root@amd64 tmp]<br>libutil.<br>libursyt<br>libc.so.<br>libgcs.<br>lid-uClib<br>[root@amd64 tmp]<br>[root@amd64 tmp]<br>-rwwrwrwr 1 roo<br>[root@amd64 tmp]<br>-rwwrwr 1 roo<br>[root@amd64 tmp] | <pre># ls<br/>minroot/<br/># ldd /usr/sbin/dropbear<br/>so.0 =&gt; /lib/libutil,so.0 (0xb7fcc000)<br/>1 =&gt; /usr/lib/libutil,so.0 (0xb7fb000)<br/>0 =&gt; /lib/libutil,so.0 (0xb7fb000)<br/>0 =&gt; /lib/libc,so.0 (0xb7fb000)<br/>0 =&gt; /lib/librus,so.0 (0xb7fd3000)<br/># ldd busybor-1,5,1/_install/bin/busybor<br/>0 =&gt; /lib/librus,so.0 (0xb7e8000)<br/>0 =&gt; /lib/librus,so.0 (0xb7e8000)<br/>0 =&gt; /lib/librus,so.0 (0xb7e8000)<br/>0 =&gt; /lib/librus,so.0 (0xb7e8000)<br/>0 =&gt; /lib/librus,so.0 (0xb7e8000)<br/>0 =&gt; /lib/librus,so.0 (0xb7f02000)<br/># ls -la /lib/librus,o.0<br/># ls -la /lib/librus,o.0<br/># ls -la /lib/librus,0<br/># ls -la /lib/librus,0<br/># ls -la /librus,0<br/># ls -la /lib/librus,0<br/># ls -la /librus,0<br/># ls -la /librus</pre> | ,50   | rootBand64:/tmp#<br>rww-w-x1 root<br>rww-x-x1 root<br>rww-r-1 root<br>rww-r-1 root<br>rww-rw-1 root<br>rww-rw-1 root | <pre>find /tmp/kiniroot/ tupe f =xxxc ls =lah {} \;<br/>root 49K Jun 8 13:25 /tmp/kiniroot/bir/busybox<br/>root 48F Jun 12 14:43 /tmp/kiniroot/tec/dropbear/dropbear_d<br/>root 487 Jun 12 14:43 /tmp/kiniroot/tec/dropbear/dropbear_d<br/>root 182 Jun 12 14:43 /tmp/kiniroot/tec/init.d/rcS<br/>root 11 Jun 12 14:43 /tmp/kiniroot/tec/init.d/rcS<br/>root 11 Jun 12 14:43 /tmp/kiniroot/tec/init.d/rcS<br/>root 10 Jun 12 14:42 /tmp/kiniroot/tec/assud<br/>root 60 Jun 10 12 14:42 /tmp/kiniroot/tec/assud<br/>root 61 Jun 12 14:43 /tmp/kiniroot/tec/assud<br/>root 17K Jun 1 13:23 /tmp/kiniroot/tec/assud<br/>root 8.6K Jun 1 09:53 /tmp/kiniroot/lb/lbrogt-0.9.29.so<br/>root 34K Jun 1 09:53 /tmp/kiniroot/lb/lb/lbrogt-0.9.29.so<br/>root 45K Jun 1 09:53 /tmp/kiniroot/lb/lb/lbrogt-0.9.29.so<br/>root 45K Jun 1 09:53 /tmp/kiniroot/lb/lb/lbrogt-0.9.29.so<br/>root 45K Jun 1 09:53 /tmp/kiniroot/lb/lb/lbrogt-0.9.29.so<br/>root 06K Jun 12 08:17 /tmp/kiniroot/lb/lb/lbrogt-0.9.29.so<br/>root 06K Jun 12 08:17 /tmp/kiniroot/lb/lb/lbrogt-0.9.29.so<br/>root 106K Jun 12 08:14 /tmp/kiniroot/us/hb/ldropbear<br/>root 48K Jun 12 08:14 /tmp/kiniroot/us/hb/ldropbear<br/>root 48K Jun 12 08:14 /tmp/kiniroot/us/hb/ldropbear<br/>root 48K Jun 12 08:14 /tmp/kiniroot/us/hb/lblz.so.1.2.3<br/>find /tmp/kiniroot/us/hb/lbz.so.1.2.3</pre> | ss_host_key<br>sa_host_key<br>o |

Das Tool *ldd* listet Bibliotheksabhängigkeiten auf. Die so identifizierten Libraries müssen ebenfalls in das Initrd-Image.

nicht notwendig, da die Initrd das Wurzeldateisystem bleibt - vom Boot bis zum Shutdown. So kann ein gewöhnliches init zum Einsatz kommen, das die BusyBox in einer abgespeckten Version mitbringt. Der Softlink *linuxrc* ist dennoch notwendig, da bei einem von Initrd gestarteten System dieses Programm aufgerufen wird. Wie das Original nutzt die BusyBox eine /etc/inittab, die jedoch etwas anders aufgebaut ist: Statt Runlevels steht im ersten Feld das ausführende Terminal, das zweite Feld kennzeichnet aufgerufene RC-Dateien (sysinit), Programme, die nach Terminierung neu gestartet werden (respawn) oder die Reaktion auf den "Affengriff" (ctrlaltdel):

::sysinit:/etc/init.d/rcS
tty1::respawn:/sbin/getty 38400 tty1

#### Wie boote ich mein Mini-Linux

• Der einfachste Weg zu einem bootfähigen Medium mit dem eigenen Mini-Linux führt über ein ISO-Image. Erstellen Sie zunächst einen Ordner *build*, der später den Inhalt der CD aufnimmt. Dieser Ordner bekommt ein Bootverzeichnis:

## mkdir build mkdir -p build/boot/isolinux

Kopieren Sie den Kernel (hier vmlinuz), die Initrd (hier initrd.gz) des Mini-Linux und die Datei isolinux.bin aus dem syslinux-Paket in den Ordner build/boot/isolinux. Erstellen Sie dann eine Datei build/boot/isolinux/isolinux.cfg mit dem folgendem Inhalt. Das Label darf nur acht Zeichen enthalten, bei den Dateinamen gelten nur die Einschränkungen des ISO-Dateisystems ohne Erweiterungen:

DEFAULT minilinx

tty2::respawn:/sbin/getty 38400 tty2 tty3::respawn:/sbin/getty 38400 tty3 ::ctrlaltdel:/sbin/reboot

Unser Beispiel führt das Script /etc/init.d/rcS aus, öffnet ein Log-in auf drei Konsolen und reagiert auf den "Affengriff" mit dem typischen Reboot. Das Script /etc/init.d/rcS kann dazu verwendet werde, ein komplettes System-V oder BSD-Init mit eigenen Start-Stop-Skripten nachzubauen – wir haben es bei einer simplen Initialisierung der Netzwerkschnittstellen, gefolgt vom Start eines SSH-Servers, belassen:

#!/bin/sh
/bin/mount -t proc none /proc

/bin/mount -t devpts none /dev/pts

PROMPT 1 TIMEOUT 100

LABEL minilinx KERNEL vmlinuz APPEND initrd=initrd.gz rw vga=791

#### Jetzt kann ein ISO-Image erzeugt werden:

mkisofs -r -J -pad \
-b boot/isolinux/isolinux.bin \
-c boot/isolinux/boot.cat \
-no-emul-boot -boot-info-table \
-boot-load-size 4 \
-o minilinux.iso build

Das erzeugte ISO-Image können Sie in einer Virtualisierungssoftware wie VMware oder Qemu direkt starten. Bei Qemu gelingt dies ohne Konfigurationsdatei:

qemu -boot d -cdrom minilinux.iso

*find* zeigt, dass sich in der Initrd lediglich 20 reguläre Dateien befinden, daneben aber auch noch Dutzende Softlinks und Gerätedateien.

/sbin/ifconfig lo inet 127.0.0.1 /sbin/ifconfig eth0 inet 192.168.1.82 /bin/sleep 3 /usr/sbin/dropbear -E

Statt der statischen Konfiguration des Netzwerkinterfaces können Sie auch eine dynamische Konfiguration mit dem in der BusyBox enthaltenen DHCP-Client vornehmen: /sbin/udhcpc eth0

In diesem Fall müssen Sie jedoch das DHCP-Clientscript /usr/share/udhcpc/default. script vom uClibc-Buildsystem an dieselbe Stelle im Mini-Linux kopieren.

#### /etc vollständig besiedeln

Noch enthält das Verzeichnis /etc, welches die systemweiten Einstellungen beherbergt, nicht die notwendigen Dateien, um ein späteres Log-in zu ermöglichen. Es muss minimal eine /etc/passwd vorhanden sein, die wie bei einem normalen Linux aufgebaut ist. Unsere sieht so aus:

root:x:0:0:root:/root:/bin/sh

Die dazugehörige, nur für *root* lesbare /*etc/shadow*:

root:pwhash:10933:0:99999:7:::

Statt *pwhash* ist der mit *openssl passwd -1* erzeugte MD5-Hash einzutragen. Die */etc/group* enthält den einzigen Nutzer:

root:x:0:

Dropbear benötigt seine beiden Schlüssel unter /etc/dropbear/dropbear\_dss\_host\_key und /etc/dropbear/dropbear\_rsa\_host\_key. Am einfachsten ist es, diese im Build-Chroot mit dem Befehl

dropbearkey -t dss -f /etc/dropbear/ ⇔dropbear\_dss\_host\_key

zu erzeugen (den RSA-Schlüssel natürlich mit

| $\bigcirc \circ \circ$                                                                                                    | root@                                                | - • ×                                       |                                                                     |         |  |  |  |  |
|----------------------------------------------------------------------------------------------------|------------------------------------------------------|---------------------------------------------|---------------------------------------------------------------------|---------|--|--|--|--|
| root@amd64:/tmp# mount -o bind /dev/ /tmp/miniroot/dev/<br>root@amd64:/tmp# mount -t proc none /tmp/miniroot/proc/<br>root@amd64:/tmp# LC_ALL=C chroot /tmp/miniroot/ /bin/sh |                                                      |                                             |                                                                     |         |  |  |  |  |
| BusyBox v1.5.1 (2007-06-08 07:21:27 MDT) Built-in shell (ash)<br>Enter 'help' for a list of built-in commands.                                                                |                                                      |                                             |                                                                     |         |  |  |  |  |
| / # ls /lib/<br>ld-uClibc-0,<br>ld-uClibc.so<br>libc.so.0<br>libcrypt-0.9                                                                                                    | 9,29,so libcr<br>0.0 libgc<br>libgc<br>9,29,so libm- | ypt.so.0<br>c_s.so<br>c_s.so.1<br>0.9.29.so | libm.so.0<br>libuClibc-0.9.29.<br>libutil-0.9.29.so<br>libutil.so.0 | SO<br>1 |  |  |  |  |
| / # Is /Din/                                                                                                    | deluser                                              | incalc                                      | netstat                                                             | sleen   |  |  |  |  |
| adduser                                                                                                    | df                                                   | kill                                        | nice                                                                | stat    |  |  |  |  |
| ash                                                                                                    | dmeso                                                | linux32                                     | pidof                                                               | sttu    |  |  |  |  |
| husuhox                                                                                                    | echo                                                 | linux64                                     | pino                                                                | su      |  |  |  |  |
| cat                                                                                                    | egrep                                                | ln                                          | pipe progress                                                       | sunc    |  |  |  |  |
| caty                                                                                                    | false                                                | login                                       | printeny                                                            | tar     |  |  |  |  |
| charp                                                                                                    | fdflush                                              | ls                                          | PS                                                                  | touch   |  |  |  |  |
| chmod                                                                                                    | fgrep                                                | mkdir                                       | pwd                                                                 | true    |  |  |  |  |
| chown                                                                                                    | getopt                                               | mknod                                       | rm                                                                  | umount  |  |  |  |  |
| ср                                                                                                    | grep                                                 | mktemp                                      | rmdir                                                               | uname   |  |  |  |  |
| cpio                                                                                                    | gunzip                                               | more                                        | run-parts                                                           | usleep  |  |  |  |  |
| date                                                                                                    | gzip                                                 | mount                                       | sed                                                                 | vi      |  |  |  |  |
| dd                                                                                                    | hostname                                             | mountpoint                                  | setarch                                                             | watch   |  |  |  |  |
| delgroup                                                                                                    | ip                                                   | mv.                                         | sh                                                                  | zcat    |  |  |  |  |
| / #                                                                                                    |                                                      |                                             |                                                                     |         |  |  |  |  |

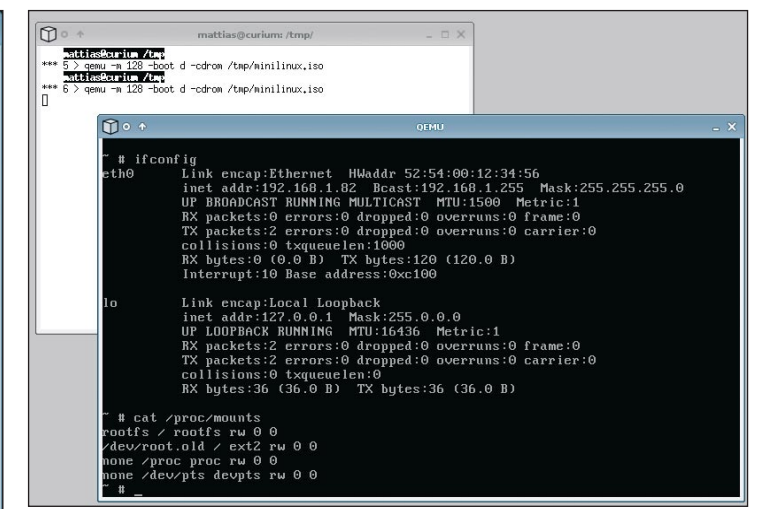

Für den Test des Mini-Linuxes inclusive selbstgebautem Kernel ist es am sinnvollsten, ein ISO-Image zu erstellen und dieses in einer virtuellen Maschine (hier *qemu*) zu booten.

Auch der Test der Initrd-Zusammenstellung erfolgt mit *chroot*. Testen Sie den SSH-Client *dbclient* und einige BusyBox-Applets, um sicherzugehen, dass alle benötigten Bibliotheken da sind.

*-t rsa*) und dann ins Verzeichnis */tmp/minilinux* zu kopieren. Alternativ können Sie auf fixe Schlüssel verzichten und die Zeilen zur Schlüsselerzeugung in das Startupscript */etc/init.d/rcS* einbauen.

Fehlt uns noch /dev, das Verzeichnis mit den Gerätedateien. Im Prinzip kann mit *rsync avHP* der komplette Inhalt dieses Verzeichnisses aus dem *uClibc-Chroot* kopiert werden. Vergessen Sie in diesem Fall bitte nicht, vorher ein mit der Option *bind* drübergemountetes /dev auszuhängen.

#### Die Initrd besiedeln

Bei der Initrd handelt es sich um ein – im Idealfall 4096 Kilobyte großes – Partitionsimage, das mit einem *Ext2*-Dateisystem versehen ist. Sie erzeugen es zunächst mit *dd*:

dd if=/dev/zero of=/tmp/initrd.img

#### Devices mit *mdev* erstellen

• Beim eigenen Mini-Linux ist in den meisten Fällen der Einsatz von udev zur dynamischen Erzeugung von Gerätedateien der Overkill. Eine einfache, kompakte Lösung bringt BusyBox in Form von mdev mit. Ist das spezielle Dateisystem /sys gemountet, kann mdev beim Systemstart aufgerufen werden um alle benötigten G ⇒bs=1024 count=4096

Anschließend wird es formatiert: mkfs.ext2 /tmp/initrd.img

Danach kann es gemountet werden:

mkdir /tmp/initrd
mount -o loop /tmp/initrd.img /tmp/initrd

Auf das Image kopieren Sie jetzt alle Inhalte des zuvor befüllten Ordners */tmp/minilinux*. Vergessen Sie nicht, dort gemountete Dateisysteme auszuhängen, und prüfen Sie noch einmal, ob die zuvor kopierten Gerätedateien in */dev* vorhanden sind:

rsync -avHP /tmp/miniroot/ /tmp/initrd/

Die Ramdisk wird anschließend wieder ungemountet und mit *gzip* komprimiert:

umount /tmp/initrd/

 P ↑ root@armd64/mmattiasschlenker/tests/data2/uClib: Froot@armd64 tmp]# ./busybox-1.5.1/\_install/bin/busybox ndev --help BusyBox v1.5.1 (2007-06-08 07:21:27 HDT) multi-call binary

Usage: mdev [-s]

 Scan /sys and populate /dev during system boot
 Called with no options (via hotplug) it uses environment variables to determine which device to add/remove,
 [rootRam64 tmp]#

Das BusyBox-Applet *mdev* ist eine kompakte Alternative zum Einsatz von *udev*.

fen werden, um alle benötigten Gerätedateien zu erzeugen. Ergänzen Sie dafür Ihr Startscript *rcS* um die folgenden Zeilen:

/bin/mount -t sysfs none /sys /sbin/mdev -s gzip -c /tmp/initrd.img > /tmp/ ➡initrd.gz

Die Datei */tmp/initrd.gz* kann nun jedem Kernel als Initrd übergeben werden, der einen Treiber für das Ext2-Dateisystem enthält und der Unterstützung für initiale Ramdisks bietet.

#### Der erste Bootvorgang

Um das Mini-Linux zu starten, haben wir auf dem Bausystem zunächst einen Vanilla-Kernel gebaut, der alle wichtigen Dateisystemtreiber sowie Treiber für viele Netzwerkkarten und ATA-/SATA-Chipsätze statisch enthielt. Das ersparte uns, auf die Initrd mit dem Mini-Linux auch noch Treiber packen zu müssen.

Diesen Kernel trugen wir in die lokale GRUB-Konfiguration ein und: Bingo! – bei der Auswahl des Mini-Linux fuhr unser wenige Megabyte großes selbst gebautes Linux problemlos hoch. Der Eintrag in der /boot/grub/ menu.lst

title BusyBox Minisystem
root (hd0,0)
kernel /boot/vmlinuz-2.6.21.5 rw splash
initrd /boot/busysbox-miniroot.gz
boot

Natürlich ist der Start über den Bootloader des Hostsystems die denkbar unflexibelste Methode, und mit Kernel und Ramdisk auf der regulären Systempartition ist auch der Einsatz als Backup und Recovery-Tool nicht sinnvoll. Wie Sie das eigene Mini-Linux auf CD oder USB-Stick bannen, erklären wir deshalb in einem separaten Kasten. jkn